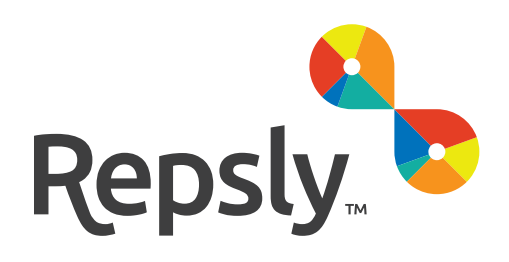

# QUICK GUIDE TO INSTALLING REPSLY MOBILE CRM

# How to deinstall Repsly Classic and install Repsly Mobile CRM

# Quick Overview of the Process

- 1. Delete Repsly Classic
- 2. Download and Install Repsly Mobile CRM from the AppStore or

**Google Playstore** 

3. Log in with the same credentials and start working!

# Table of Contents

iPhone - deleting the Repsly Classic app
iPhone - installing the Repsly Mobile CRM app
Android - deleting the Repsly Classic app
Android - installing the Repsly Mobile CRM app

# iPhone

#### **Deleting Classic App**

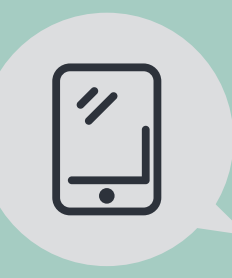

#### **BEFORE YOU DELETE**

All events that were created but never submitted (Draft mode of form, retail audit, order) will be lost after deinstallation. Make sure to clear or submit all Drafts. Also, be sure to have synced your account with Web app so that all submitted field events are being sent to the Web app.

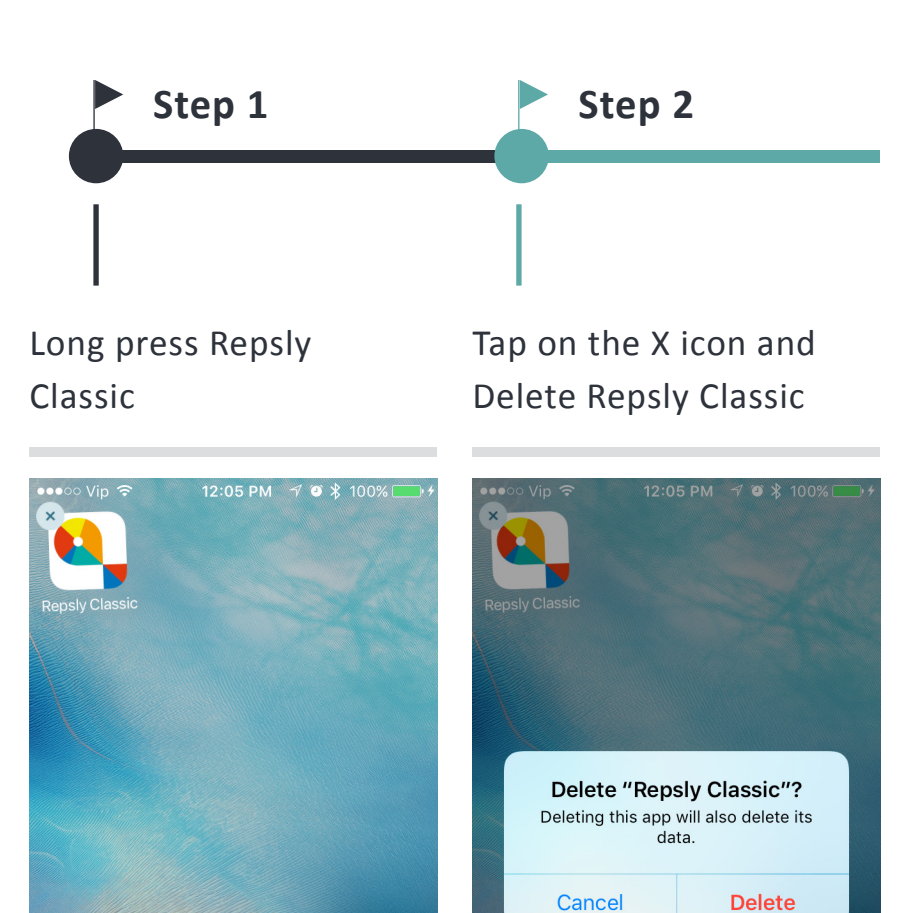

Icon starts shaking and X icon appears in upper left corner of the Repsly Classic app icon. Pop over warning appears: "Deleting this app will also delete its data." Select "Delete"

# iPhone App

#### Installing Mobile CRM

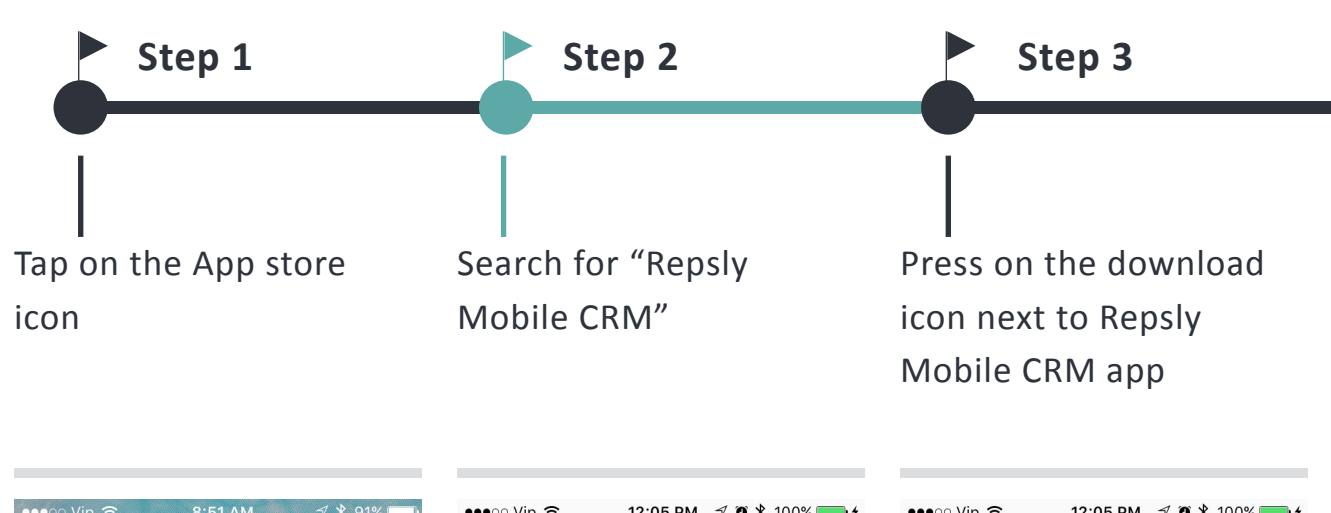

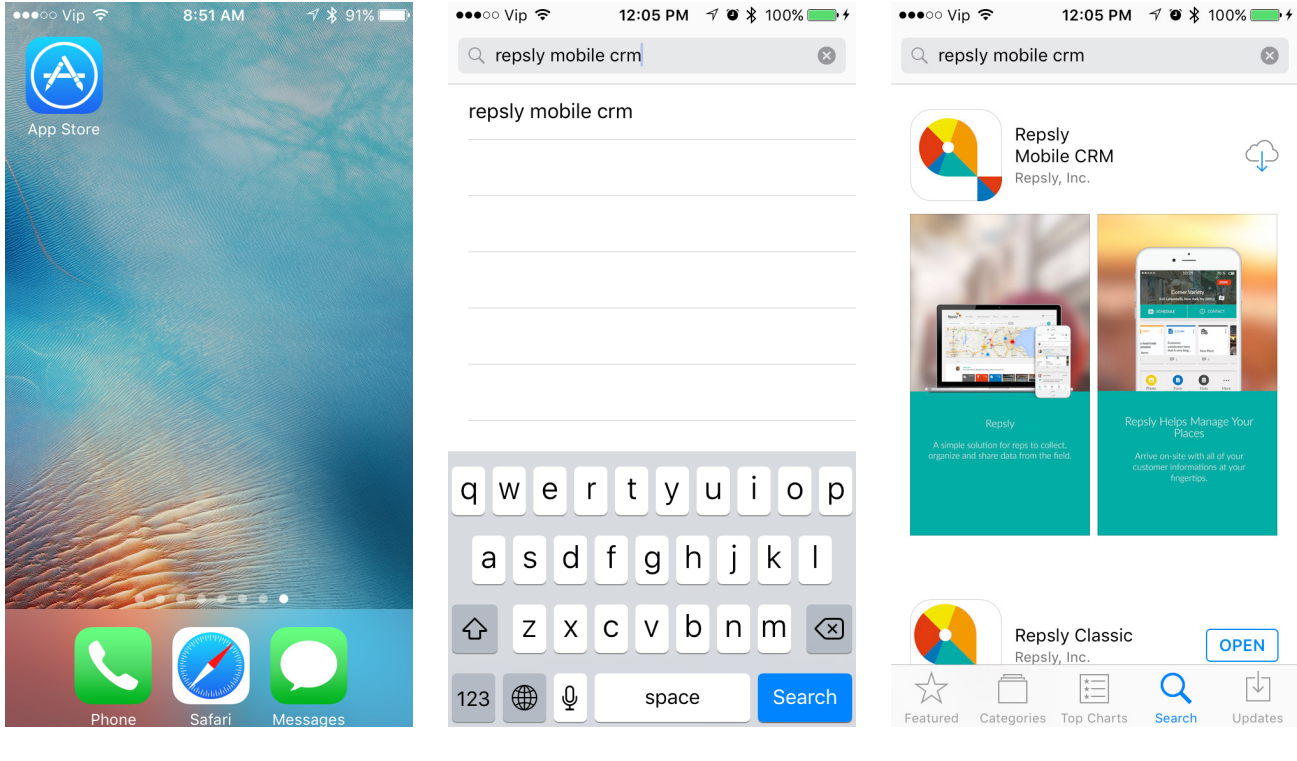

You will find Repsly Mobile CRM offered in the dropdown menu

App store is opened

Download will start immediately

# iPhone App

#### Installing Mobile CRM (Continued)

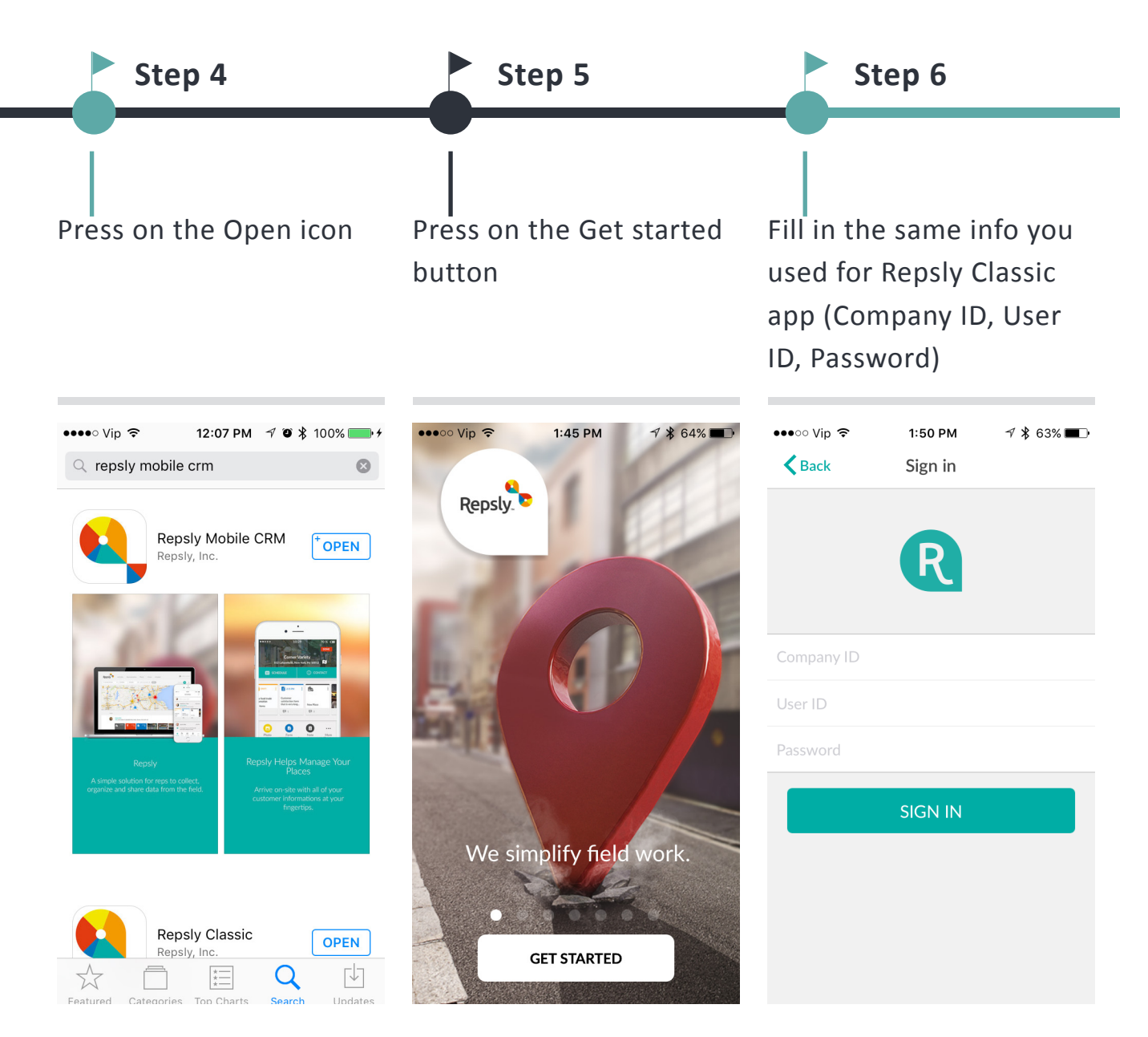

Login page will be opened

Repsly Mobile CRM app will be opened

Initial login might take up to few minutes. Make sure you are connected to WiFi or that you have good Internet speed.

# Android

#### **Deleting Classic App**

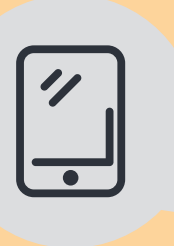

#### **BEFORE YOU DELETE**

All events that were created but never submitted (Draft mode of form, retail audit, order) will be lost after deinstallation. Make sure to clear or submit all Drafts. Also, be sure to have synced your account with Web app so that all submitted field events are being sent to the Web app. Swipe navigation bar to show settings icon - Some versions require you to swipe two times. Press on the settings

Step 1

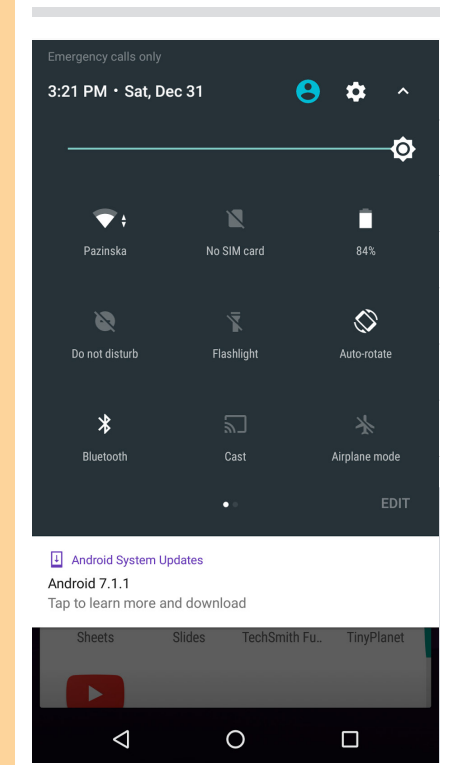

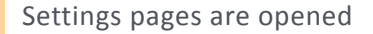

Press on the Apps menu

Step 2

| ⊥ U           | * 👻 🖹 3:22                                     |  |
|---------------|------------------------------------------------|--|
| Settings Q :  |                                                |  |
| ۰             | Notifications<br>All apps allowed to send      |  |
|               | Sound<br>Ringer volume at 100%                 |  |
| ۲             | Apps<br>55 apps installed                      |  |
|               | Storage<br>3.42 GB of 24.89 GB used            |  |
|               | Battery<br>84% - approx. 5 days left           |  |
|               | Memory<br>Avg 1.2 GB of 1.8 GB memory used     |  |
| ÷             | Users<br>Signed in as Repsy                    |  |
| <b>[</b> ] 0) | <b>Tap &amp; pay</b><br>Android Pay is default |  |
| Personal      |                                                |  |
|               |                                                |  |
|               |                                                |  |

App settings are opened

Storage

Notifications

Battery

Open by default

 $\triangleleft$ 

Repsly version 4.3.3

UNINSTALL

🚺 Repsly

Do you want to uninstall this app?

\* 💎 🖹 📋 3:22

FORCE STOP

CANCEL

ОК

# Android

### Deleting Classic App (Continued)

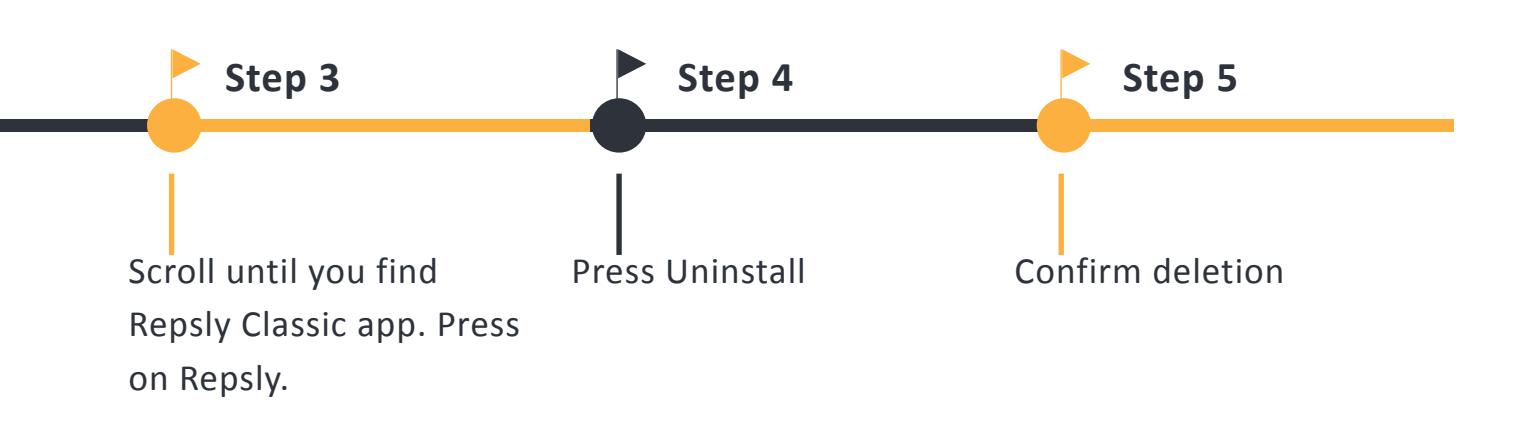

| <b></b> U |                      | * 💎 🖹 🗎 3:22 |
|-----------|----------------------|--------------|
| ≡         | Apps                 | <b>\$</b> E  |
|           | All apps 🛛 👻         |              |
|           | Repsly<br>21.41 MB   |              |
| 0         | Settings<br>636 KB   |              |
|           | Sheets<br>105 MB     |              |
|           | SIM Toolkit<br>0 B   |              |
|           | Slides<br>132 MB     |              |
| •         | TalkBack<br>11.97 MB |              |
| f         | TechSmith Fuse       |              |
|           | ⊲ 0                  |              |

opened

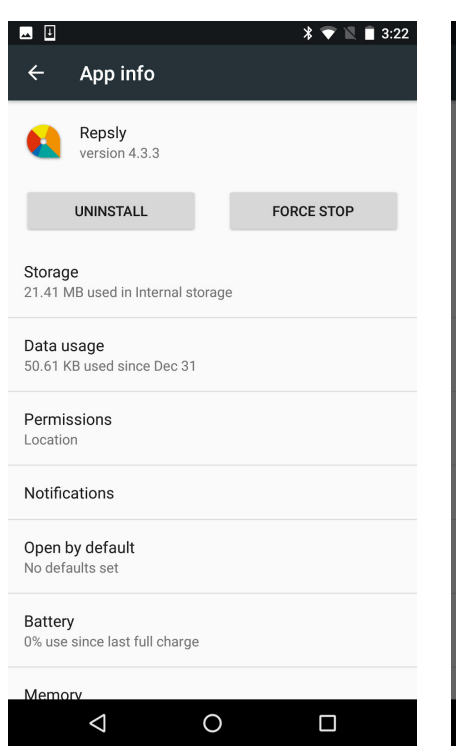

Repsly Classic options are You will be asked to confirm the action.

Repsly Classic app is uninstalled.

0

# Android

#### Installing Mobile CRM

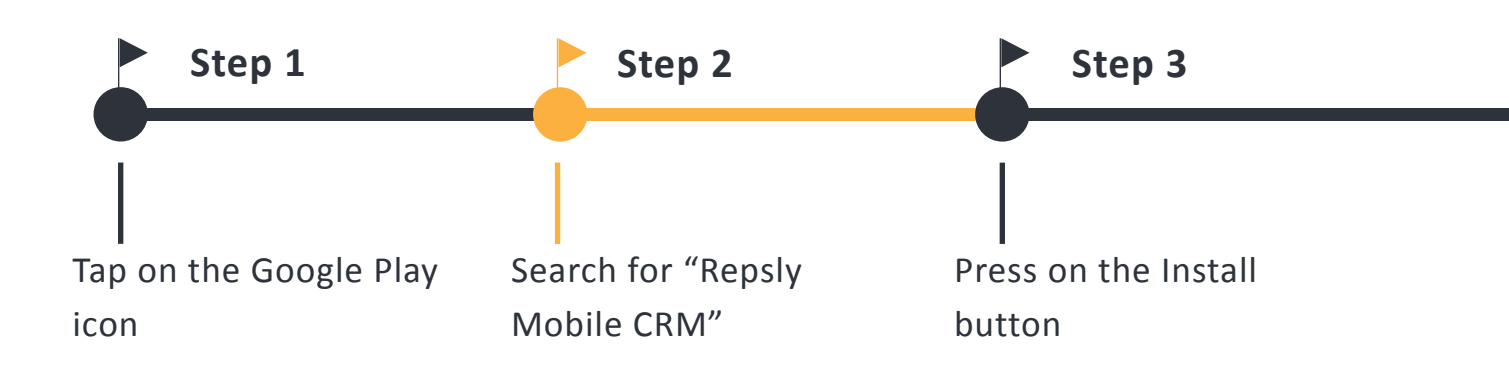

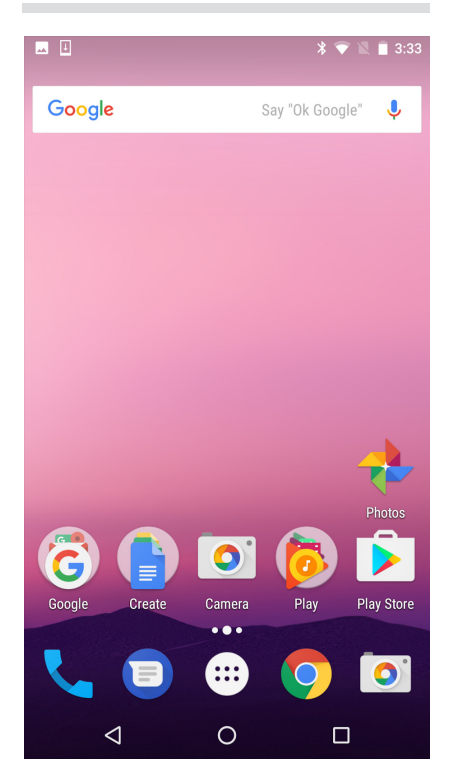

Google Play is opened

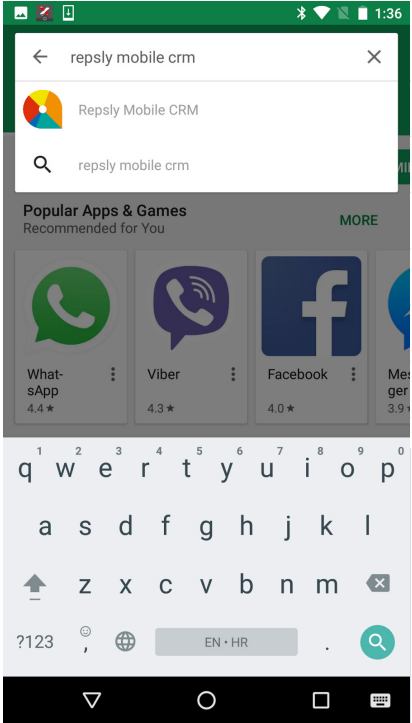

You will find Repsly Mobile CRM offered in the dropdown menu

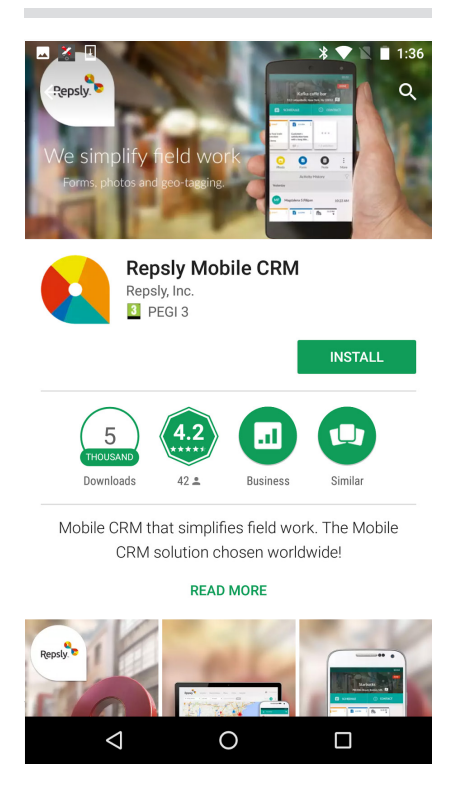

Download will start immediately. Please wait for the installation.

info@repsly.com

վհղ www.repsly.com

# Android

### Installing Mobile CRM (Continued)

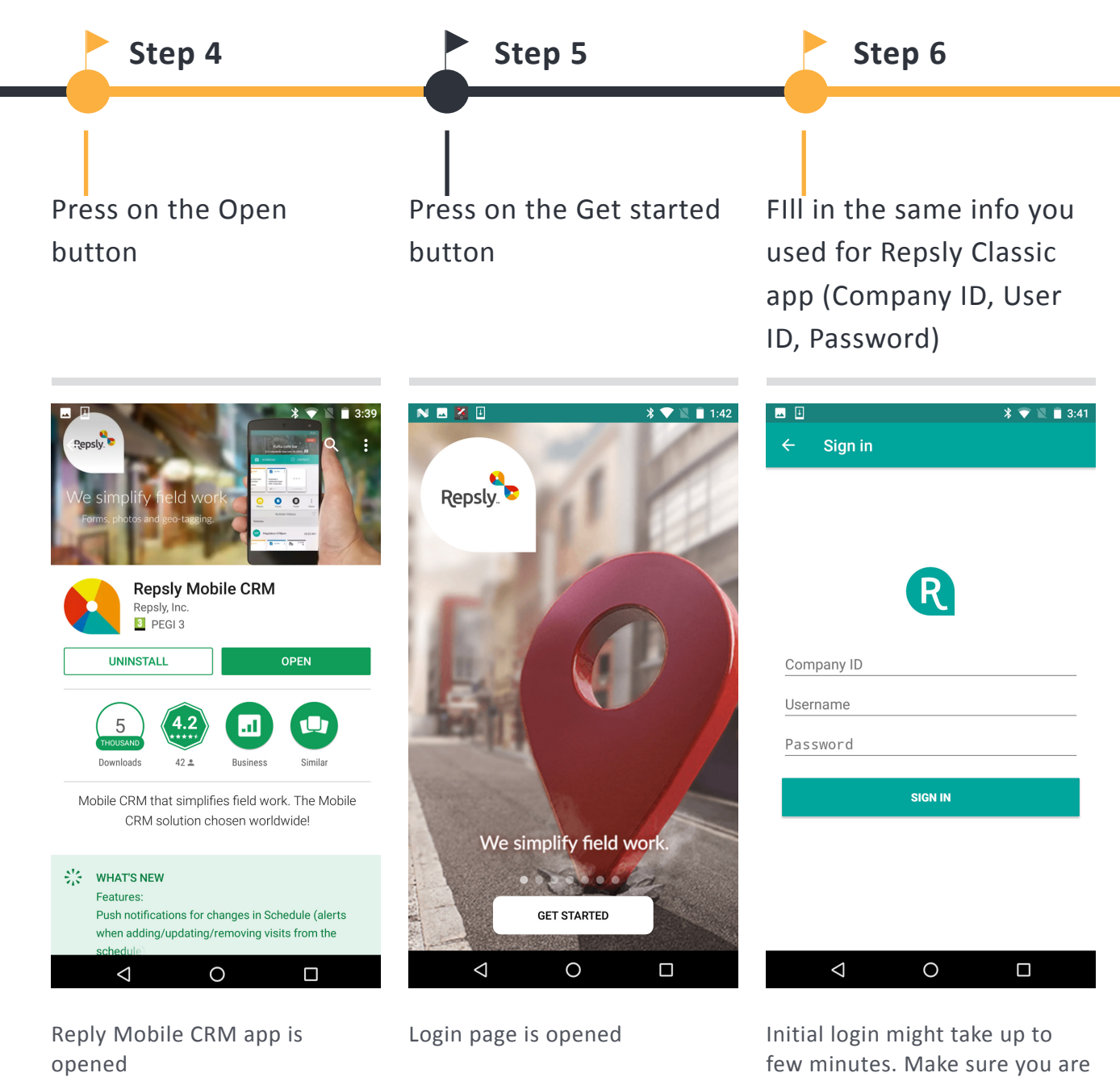

Initial login might take up to few minutes. Make sure you are connected to WiFi or that you have good Internet speed.